## **Changing the Color Scheme in Registration - Include v4.5**

0

You can choose a site-wide color scheme to suit your preferences.

## How to Change the Color Scheme

- 1. Visit the CTRP Registration home page at https://trials.nci.nih.gov.
- 2. Log in using your CTRP account and navigate to the CTRP Registration application.
- 3. On the top right corner of any page, click (User Name) > My Account.

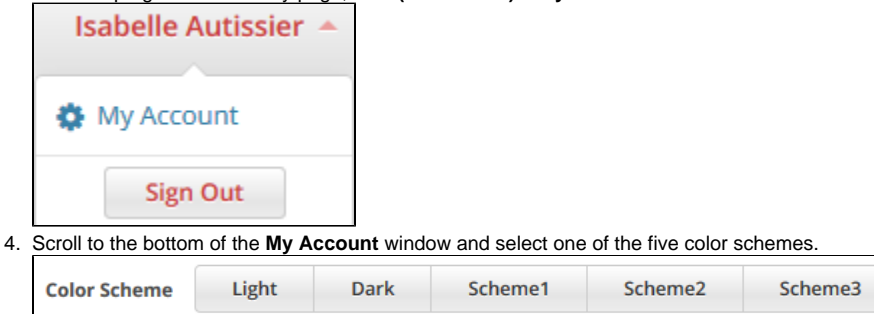

|              |       |      |         | Save Close      |
|--------------|-------|------|---------|-----------------|
| Color Scheme | Light | Dark | Scheme1 | Scheme2 Scheme3 |
|              |       |      |         | Save Close      |
| Color Scheme | Light | Dark | Scheme1 | Scheme2 Scheme3 |
|              |       |      |         | Save Close      |
| Color Scheme | Light | Dark | Scheme1 | Scheme2 Scheme3 |
|              |       |      |         | Save Close      |
| Color Scheme | Light | Dark | Scheme1 | Scheme2 Scheme3 |
|              |       |      |         | 🖺 Save 😢 Close  |

5. Click Save.